# 

# SONICWALL

# **SonicWall and Aruba Integration Guide**

#### **Overview**

This document serves as a guide for field engineering, customers and channel partners seeking to integrate ClearPass Policy Manager with SonicWall. The integration enables customers to utilize ClearPass identity tracking features for both known enterprise users from Active Directory and LDAP servers and unknown guest/public users in Guest and Hotspot networks. This integration enhances network security and management by leveraging ClearPass capabilities for user identification and access control.

#### Why Integrate with Aruba ClearPass?

SonicWall next-generation firewalls (NGFWs) offer context-based security for all users for safe enablement of internet access. Integrating with Aruba ClearPass offers several benefits for organizations looking to enhance network security and manage access effectively.

ClearPass helps enforce security policies by ensuring that only authorized devices and users can access the network. It provides visibility into devices connected to the network, allowing organizations to detect and respond to potential security threats.

Integrating with Aruba ClearPass allows organizations to define and enforce access policies based on user roles, device types and other contextual factors. Policies can be dynamically applied and adjusted based on changing conditions, ensuring that security measures are always aligned with the current network environment. Aruba ClearPass can profile devices connecting to the network, identifying their type, operating system and other attributes. Posture assessment ensures that devices meet predefined security standards before being granted access, reducing the risk of compromised or non-compliant devices.

#### SonicWall and Aruba ClearPass Integration Overview

Aruba ClearPass provides total visibility of connected and connecting users as well as devices in wired and wireless multi-vendor environments.

SonicWall's NGFWs provide Restful Threat API which integrates with Aruba ClearPass as network access control (NAC). ClearPass can pass the security context vectors to SonicWall NGFWs using the Restful Threat API which includes Source IP, Source MAC, User ID, User Role, Domain, Device Category, Device Family, Device Name, OS Type, Hostname and Health Posture. This will enforce real-time rules based on Device Type, OS and device health posture at every point of control. When an alert is generated on a client machine, it can be shared with the SonicWall NGFW using ClearPass, which would trigger a range of predetermined, policy-based actions, from quarantine to blocking. This seamless, automated enforcement can help prevent one compromised machine from becoming a thousand.

#### **INTEGRATION GUIDE**

# Topology

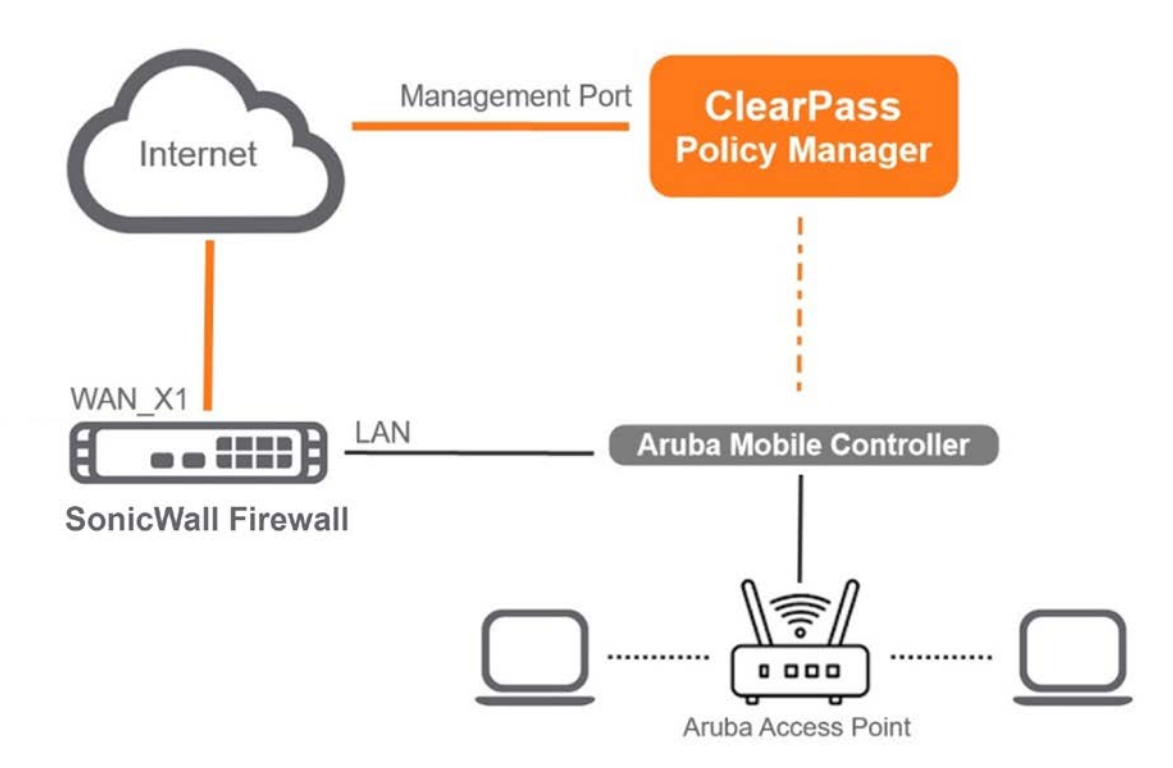

#### **Software Requirements**

The minimum software version required on the ClearPass policy Manager is CPPM 6.10.

The minimum SonicOS version on the SonicWall Firewall is SonicOS 7.1.1, released December 2023.

#### **ClearPass Configuration**

2

Configuring ClearPass Policy Manager for SonicWall integration is a simple, straightforward process. Step-by-step instructions are outlined in the following sections. The configuration has been separated into several sections.

Create a user named "Jack" to act as a test user in the CPPM portal.

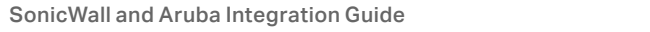

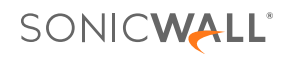

#### Configuration > Identity > Local Users

It should appear as follows:

← C ▲ Not secure https://10.8.152.67/tips/tipsContent.action#

^ ☆ ⊕ € …

| aruba                         | ClearPass Policy Manager                 |                                                        |                                                                                                    |                   |  |  |  |
|-------------------------------|------------------------------------------|--------------------------------------------------------|----------------------------------------------------------------------------------------------------|-------------------|--|--|--|
| B Dashboard                   | O Configuration » Identity » Local Users | Configuration » Identity » Local Users                 |                                                                                                    |                   |  |  |  |
| Monitoring                    | Local Users                              |                                                        | 🛶 Add                                                                                                    |                   |  |  |  |
| S Configuration               |                                          |                                                        |                                                                                                    | Export All        |  |  |  |
| Q Service Templates & Wizards |                                          |                                                        |                                                                                                    | Account Settings  |  |  |  |
| - Q Services                  | ClearPass Policy Manager lists all loca  | l users in the Local Users page.                       |                                                                                                    |                   |  |  |  |
| 🖃 🗣 Authentication            |                                          |                                                        |                                                                                                    |                   |  |  |  |
| 💭 Methods                     | Filter: User ID 🗸 🗸                      | contains V Go Clear Filter                             |                                                                                                    | Show 20 v records |  |  |  |
| Sources                       | # 📕 User ID 🔺                            | Name                                                   | Role                                                                                                    | Status            |  |  |  |
| Single Sign-On (SSO)          | 1. auto                                  | auto                                                   | [Employee]                                                                                                    | Enabled           |  |  |  |
| -Q Local Users                | 2. Add Local User                        |                                                        | Super Administrator                                                                                             | Enabled           |  |  |  |
| Endpoints                     | 3. C                                     | 10                                                     | [Employee]                                                                                                    | Enabled           |  |  |  |
| - 🛱 Static Host Lists         | 4. C User ID:                            | Jack                                                   | [Employee]                                                                                                    | Enabled           |  |  |  |
| 💭 Roles                       | 5. C Name:                               | Jack                                                   | [Employee]                                                                                                    | Enabled           |  |  |  |
| - Q Role Mappings             | 6. C                                     |                                                        | [Employee]                                                                                                    | Enabled           |  |  |  |
| Posture Policies              | 7. C Password:                           |                                                        | [Employee]                                                                                                    | Enabled           |  |  |  |
| Audit Servers                 | 8. C Verify Password:                    |                                                        | [Employee]                                                                                                    | Enabled           |  |  |  |
| Agentless OnGuard             | 9. Enable User:                          | 🖾 (Check to enable user)                               | [Employee]                                                                                                    | Enabled           |  |  |  |
| a 🛔 Enforcement               | 10. C Change Password:                   | (Check to force change password on next TACACS+ login) | [Employee]                                                                                                    | Enabled           |  |  |  |
| O Policies                    | 11. C Role:                              | Super Administrator                                    | [Employee]                                                                                                    | Enabled           |  |  |  |
| Profiles                      | 12.                                      |                                                        | Super Administrator                                                                                             | Enabled           |  |  |  |
| T Devices                     | 13. E                                    | Attributes                                             | Super Administrator                                                                                             | Enabled           |  |  |  |
| Device Groups                 | 14. C                                    | Value                                                  | Super Administrator                                                                                             | Enabled           |  |  |  |
| Proxy Targets                 | 15, C 1. Click to add                    |                                                        | Super Administrator                                                                                             | Enabled           |  |  |  |
| 🖉 Event Sources               | Showing 1-15                             |                                                        |                                                                                                    | Export   Deter    |  |  |  |
| 🛱 Network Scan                |                                          |                                                        |                                                                                                    |                   |  |  |  |
| - Q Policy Simulation         |                                          |                                                        |                                                                                                    |                   |  |  |  |
|                               |                                          | Add                                                    | (                                                                                                    |                   |  |  |  |
|                               |                                          | Add Cancel                                             | A Contraction of the second second second second second second second second second second second second second |                   |  |  |  |
|                               |                                          |                                                        |                                                                                                    |                   |  |  |  |

Now, we are logged into ClearPass as a guest user. First, we will create an API Client in ClearPass. The **Administration > API Services > API Clients** page is displayed on the screen. Click **Create Client** on the top-right corner of the screen.

| ruba                                    |                                    | Clear                | Pass Guest             |              |                     | Menu                    |
|-----------------------------------------|------------------------------------|----------------------|------------------------|--------------|---------------------|-------------------------|
| Guest                                   | • Home » Administration » API Se   | rvices » API Clients |                        |              |                     |                         |
| Devices                                 | • API Clients                      |                      |                        |              |                     | Create API client       |
| Onboard                                 | •                                  |                      |                        |              |                     | API Explorer            |
| Configuration                           | •                                  |                      |                        |              |                     | O API sample code on Gi |
| Administration                          | • The API clients you have defined | d are listed below.  |                        |              |                     |                         |
| API Services                            |                                    | 1                    |                        |              |                     |                         |
| API Clients                             | Filter:                            | Operating Mode       | Grant Types            | Access Token | Operator Profile    |                         |
| SOAP Web Services                       | A snwl                             | ClearPass REST API   | password refresh_token | 20 weeks     | Super Administrator |                         |
| Aruba Integrations                      |                                    |                      |                        |              |                     |                         |
| Check Security                          | Snw12                              | ClearPass REST API   | password refresh_token | 20 weeks     | Super Administrator |                         |
| Data Retention                          | 📩 snwl3                            | ClearPass REST API   | password refresh_token | 10 weeks     | Super Administrator |                         |
| Import Configuration<br>Operator Logins | 💩 snwl4                            | ClearPass REST AP1   | password refresh_token | 8 weeks      | Super Administrator |                         |
| Plugin Manager                          | Sonicwall                          | ClearPass REST API   | password refresh_token | 10 weeks     | Super Administrator |                         |
| Support                                 | Back to API services               |                      |                        |              |                     |                         |
|                                         | Back to administration             |                      |                        |              |                     |                         |
|                                         | Back to main                       |                      |                        |              |                     |                         |
|                                         |                                    |                      |                        |              |                     |                         |
|                                         |                                    |                      |                        |              |                     |                         |
|                                         |                                    |                      |                        |              |                     |                         |
|                                         |                                    |                      |                        |              |                     |                         |
|                                         | 1.0                                | Create an AP         | Client in C            | learPass     |                     |                         |
|                                         |                                    | nouto unini          | i onorient e           | noun acc     |                     |                         |
|                                         |                                    |                      |                        |              |                     |                         |
|                                         |                                    |                      |                        |              |                     |                         |
|                                         |                                    |                      |                        |              |                     |                         |
|                                         |                                    |                      |                        |              |                     |                         |

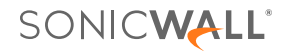

The **Create API Client** page displays.

A sample Client ID and Description have been entered. We will retain the original selection ClearPass REST API option for the Operating Mode. Next, click the option Operator Profile.

| aruba                                                                                                    |                                                                                                    | ClearPass Guest                                                                                                    |                                                 |  |  |  |
|----------------------------------------------------------------------------------------------------|----------------------------------------------------------------------------------------------------|----------------------------------------------------------------------------------------------------|-------------------------------------------------|--|--|--|
| 🐫 Guest                                                                                                    | • Home » Administrat                                                                                                    | Home » Administration » API Services » API Clients                                                                                                    |                                                 |  |  |  |
| Devices                                                                                                    | Create API Cl                                                                                                    | lient                                                                                                    |                                                 |  |  |  |
| Donboard                                                                                                    | 0                                                                                                    |                                                                                                    |                                                 |  |  |  |
| 🔦 Configuration                                                                                                    | Use this form to cre                                                                                                    | ate a new API client.                                                                                                    |                                                 |  |  |  |
| S Administration                                                                                                    | 0                                                                                                    | Create API Client                                                                                                    |                                                 |  |  |  |
| API Services  API Clients  API Clients  API Explorer  Aruba Integrations  Aruba Integrations  Check Security  Data Retention  Extensions  Doperator Configuration  Pugin Manager  Support | * Client ID:<br>Description:<br>Foabled:<br>* Operating Mode:<br>* Operator Profile:<br>* Grant Type:<br>* required field<br>@ Back to API client<br>@ Back to API ser<br>@ Back to administ<br>@ Back to main | FW000001 The unique string identifying this API client. Use this value in the OAuth2 "client_id" parameter. For SonicWall Firewall Use this field to store comments or notes about this API client. ClearPass REST API - Client will be used for API calls to ClearPass Select the purpose of this API Client. (Select an operator profile)  (Select an OAuth2 grant type)  Only the selected authentication method will be permitted for use with this client ID. Create API Client Client Client Select and Client Client Client Selected authentication method will be permitted for use with this client ID. Create API Client Client |                                                 |  |  |  |
| © Copyright 2023 Hewlett Packard Ente                                                                                                    | rprise Development LP                                                                                                    |                                                                                                    | ClearPass Guest 6.10.0.180076 on CLABV platform |  |  |  |

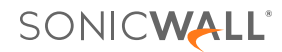

All the existing profiles are listed. In this example, we will select a profile that has the highest authority. In the drop-down list, click Super Administrator.

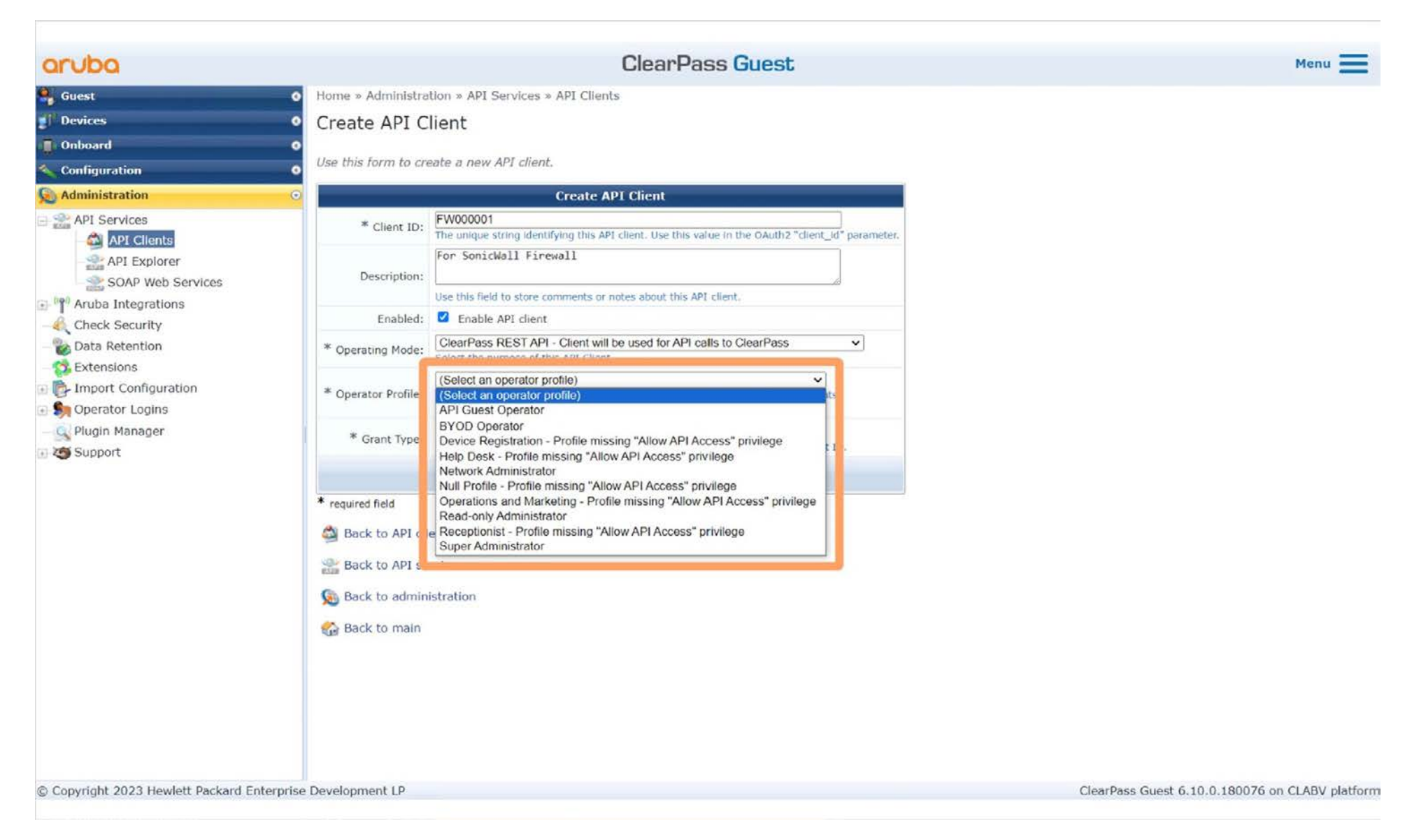

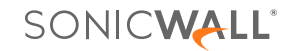

Next, click the option **Grant Type**.

To enable connection between the SonicWall NGFW and ClearPass, select Username and password credentials from the list.

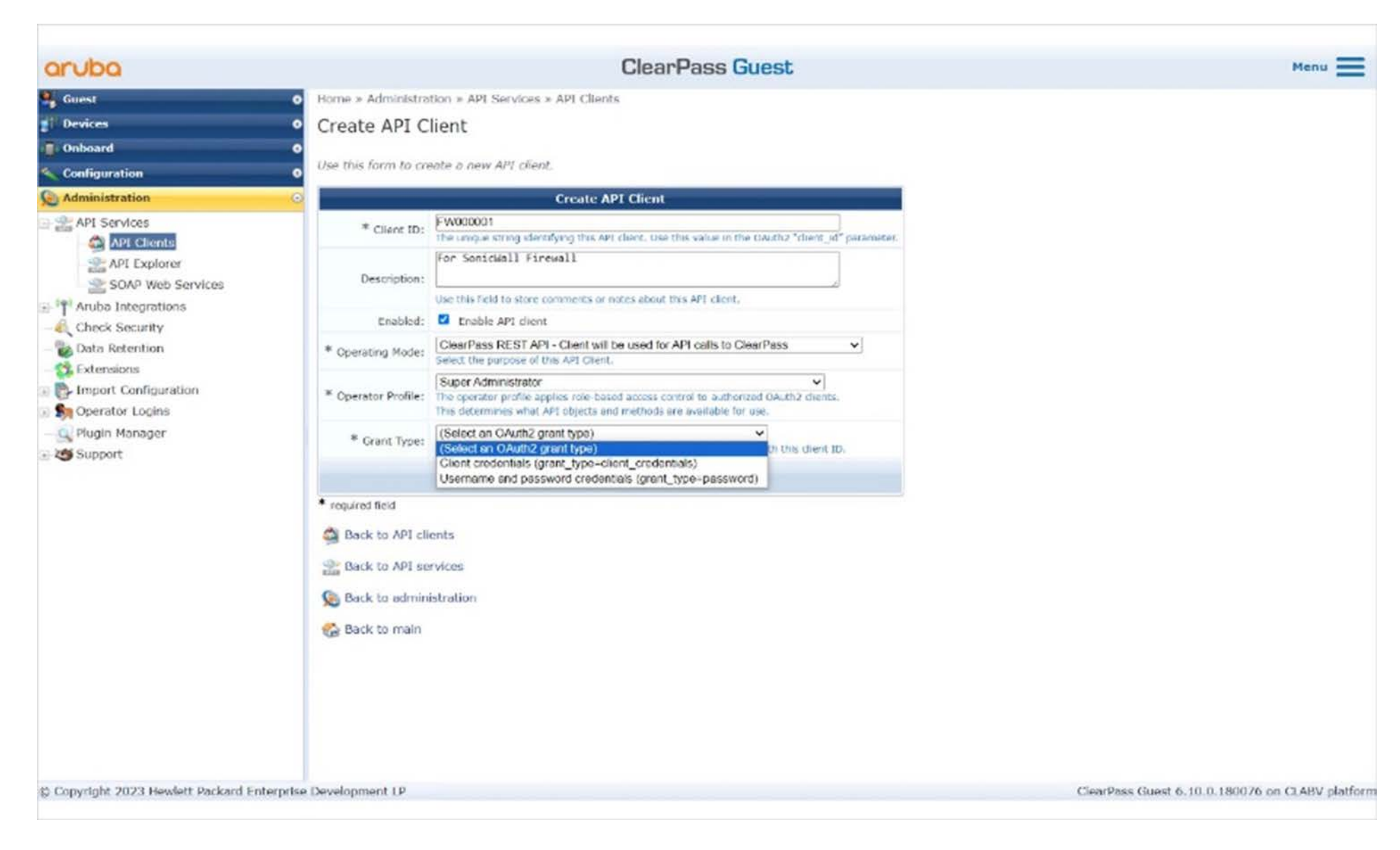

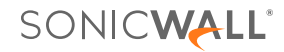

In the **Public Client** area, select the check box for the option **This client is a public (trusted) client**.

Next, you can update the **Access Token Lifetime** and **Refresh Token Lifetime** according to your organization's requirements.

| aruba                                                                                                    |                         | ClearPass Guest                                                                                                    | Menu |
|----------------------------------------------------------------------------------------------------|-------------------------|----------------------------------------------------------------------------------------------------|------|
| Guest                                                                                                    | • Home » Administration | » API Services » API Clients                                                                                                    |      |
| Devices                                                                                                    | Create API Clien        | t                                                                                                    |      |
| Onboard                                                                                                    | 0                       |                                                                                                    |      |
| Configuration                                                                                                    | Use this form to create | a new API client.                                                                                                    |      |
| Administration                                                                                                    | •                       | Create API Client                                                                                                    |      |
| API Services                                                                                                    | * Client ID:            | FW000001 The unique string identifying this API client. Use this value in the OAuth2 "client_id" parameter.                                                                   |      |
| API Explorer                                                                                                    | Description:            | For SonicWall FireWall Use this field to store comments or notes about this API client.                                                                                       |      |
| Aruba Integrations                                                                                                    | Enabled:                | Enable API client                                                                                                    |      |
| Data Retention     Extensions                                                                                                    | * Operating Mode:       | ClearPass REST API - Client will be used for API calls to ClearPass  Select the purpose of this API Client.                                                                   |      |
| More than the second second seco | * Operator Profile:     | Super Administrator  The operator profile applies role-based access control to authorized OAuth2 clients. This determines what API objects and methods are available for use. |      |
| Q Plugin Manager                                                                                                    | * Grant Type:           | Username and password credentials (grant_type=password)  Conly the selected authentication method will be permitted for use with this client ID.                              |      |
|                                                                                                    | Refresh Token:          | Allow the use of refresh tokens for this client<br>An OAuth2 refresh token may be used to obtain an updated access token.<br>Use grant_type=refresh_token for this.           |      |
|                                                                                                    | Public Client:          | This client is a public (trusted) client      Dublic client base as client except                                                                                             |      |
|                                                                                                    | Access Token Lifetime:  | 8 hours  Specify the lifetime of an OAuth2 access token.                                                                                                    |      |
|                                                                                                    | Refresh Token Lifetime: | 14 days  Specify the lifetime of an OAuth2 refresh token.                                                                                                    |      |
|                                                                                                    |                         | Create API Client 🛞 Cancel                                                                                                    |      |
|                                                                                                    | * required field        |                                                                                                    |      |
|                                                                                                    | Back to API clients     |                                                                                                    |      |
|                                                                                                    | Back to API service     | s                                                                                                    |      |
|                                                                                                    | Back to administrat     | tion                                                                                                    |      |

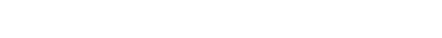

SONICWALL

Sample selections have been made for the context of this example. To submit the API Client settings, click the button **Create API Client**.

The API Client for the SonicWall NGFW has been successfully created. Note that a user with the **Super Administrator** profile is required to enable communication between the NGFW and ClearPass.

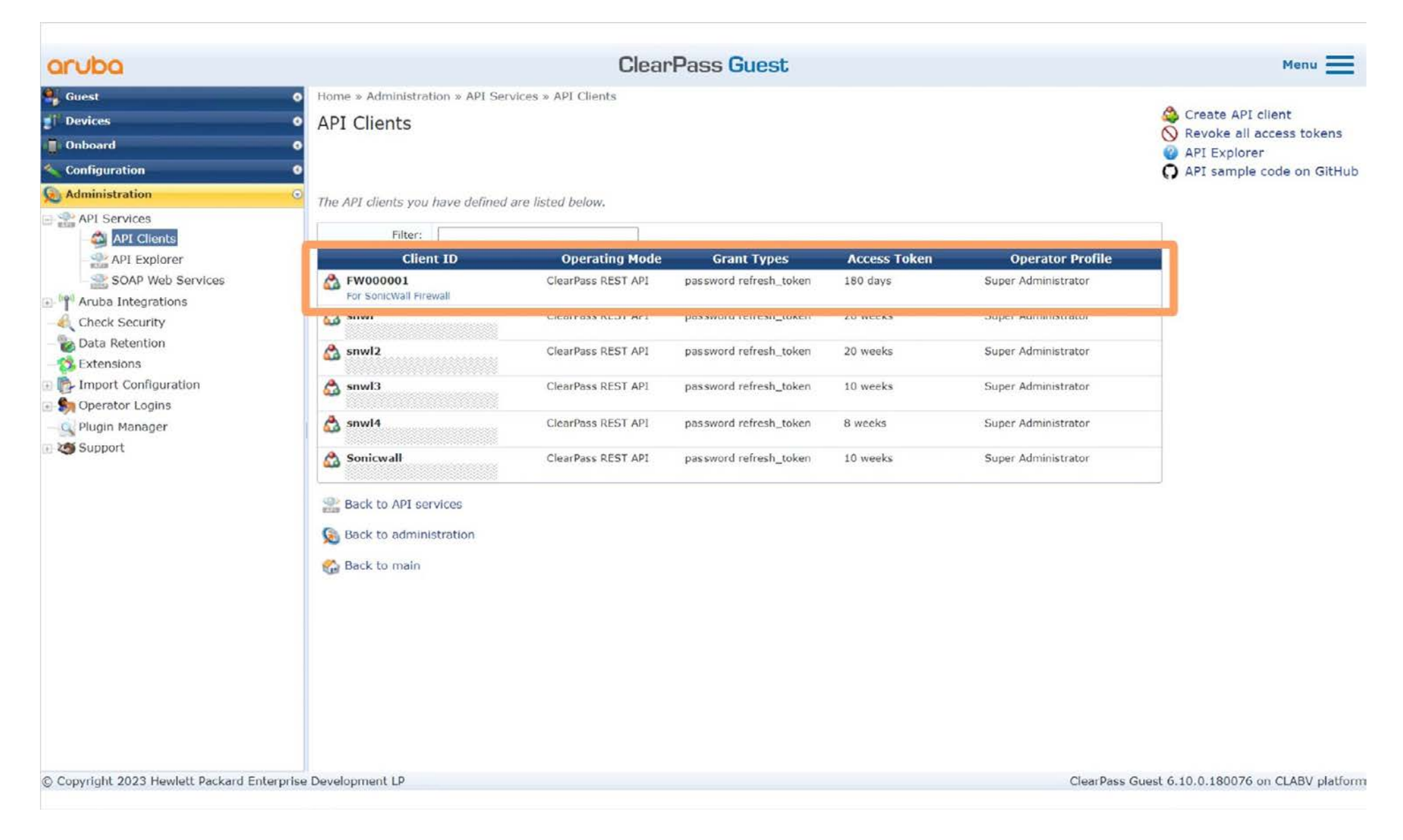

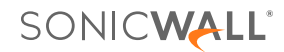

#### Configuring the SonicWall NGFW

SonicOS provides Restful Threat API which supports Aruba ClearPass as NAC to integrate with SonicWall NGFWs. ClearPass can pass security context vectors including Source-IP, Source-MAC, User-ID, User-Role, Domain, Device-Category, Device-Family, Device-Name, OS-Type, Hostname and Health-Posture to SonicWall NGFWs to build policies for mitigation actions.

#### Enabling NAC on the NGFW

Login to the Firewall, browse to **Device > Network Access Control > Settings**.

| SC            | DNICWALL                  | <b>4</b>      | • НОМЕ         | MONITOR        |                 | K NETWORK          | OBJECT             | POLICY                  |           |
|---------------|---------------------------|---------------|----------------|----------------|-----------------|--------------------|--------------------|-------------------------|-----------|
|               | SonicOS 7 1 1-7040        | C 2CB8EDA2CA  | 9C [ 🖻 Primary | • ACTIVE ]   / | Device / Netwo  | ork Access Control | / Settings         |                         |           |
| FIREV         | /ALL                      | Clearpass     |                |                |                 |                    |                    |                         |           |
| 5             | Settings                  |               |                |                |                 |                    |                    |                         |           |
| —             | Licenses                  | Clearpass Set | tings JSON     | Web Token      | Clearpass Serve | ers                |                    |                         |           |
| -             | Administration            |               |                |                |                 |                    |                    |                         |           |
| -             | Time                      | CLEARPASS     | SETTINGS       |                |                 |                    |                    |                         |           |
| -             | Certificates              | e.            |                |                |                 |                    |                    |                         |           |
| : <del></del> | SNMP                      |               |                |                |                 |                    | Enable Clearpass   |                         |           |
| -             | Firmware and Settings     |               |                |                |                 | Query User Rol     | le Interval(hours) | 1                       | Query Now |
| -             | Storage                   |               |                |                |                 | 1                  | ast Query Status   | Success                 |           |
|               | Restart                   |               |                |                |                 |                    | Last Query Status  | 01/11/2024 18:44:06:000 |           |
| <u> </u>      | High Availability         |               |                |                |                 |                    | Last Query at      | 01/11/2024 10.44.00.000 |           |
| •             | Hears                     |               |                |                |                 |                    | Number of Roles    | 26                      |           |
|               |                           |               |                |                |                 |                    | ( Cancel )         | Accept                  |           |
|               | AppFlow                   |               |                |                |                 |                    |                    |                         |           |
| <b>a</b>      | Network Access<br>Control |               |                |                |                 |                    |                    |                         |           |
|               | Settings                  |               |                |                |                 |                    |                    |                         |           |
|               | Sessions                  |               |                |                |                 |                    |                    |                         |           |

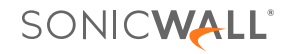

Generate a JSON Token on the NGFW and apply this token into Aruba ClearPass Policy Manager (CPPM).

Navigate to the JSON Web Token and Click on **Generate JWT**.

Copy the token.

| CB8ED6CA968 / Device / Network Access Control / Settings |                         |                                                                               |                                        |  |  |  |  |  |
|----------------------------------------------------------|-------------------------|-------------------------------------------------------------------------------|----------------------------------------|--|--|--|--|--|
| Clearpass                                                |                         |                                                                               |                                        |  |  |  |  |  |
| Clearpass Settings Json Web Token                        | Clearpass Servers       |                                                                               |                                        |  |  |  |  |  |
| JSON WEB TOKEN                                           |                         |                                                                               |                                        |  |  |  |  |  |
|                                                          | Token Expires in (Days) | 30                                                                            | Accept                                 |  |  |  |  |  |
|                                                          | Generate Token Name     | admin                                                                         | Generate JWT                           |  |  |  |  |  |
|                                                          |                         | eyJhbGciOiJIUzI1NiIsInR5cCl<br>IjoiYWRtaW4ifQ.mpQjkxzpd<br>sQo1tCVMfRNvYf6lLo | 6lkpXVCJ9.eyJuYW1l<br>eSIWPtocYVTtmebk |  |  |  |  |  |
|                                                          |                         | copy the token and s                                                          | stored locally                         |  |  |  |  |  |

Apply this token into Aruba CPPM:

Navigate to **Administration > Dictionaries > Context Server Actions**, edit and replace the token with the newly generated one here.

|    | Action                                                          | Head   | er | Content             | Attributes     |                                                |  |  |  |
|----|-----------------------------------------------------------------|--------|----|---------------------|----------------|------------------------------------------------|--|--|--|
| Sp | Specify the key-value pairs to be included in the HTTP Header - |        |    |                     |                |                                                |  |  |  |
| #  | Header<br>#Name Header Value                                    |        |    |                     |                |                                                |  |  |  |
| 1. | Authori                                                         | zation | =  | Bearer<br>eyJhbGci0 | DiJIUzI1NiIsIn | R5cCI6IkpXVCJ9.eyJuYW1lIjoiYWRtaW4ifQ.1yEUn_e5 |  |  |  |
| 2. | Click to<br>add                                                 |        |    |                     |                |                                                |  |  |  |

#### **Creating Local Users on CPPM**

Navigate to Configuration > Identity > Local Users, create a Super Administrator with the username "xxx" and password "xxx" for SonicWall, example below:

| User ID:         | test                                                          |
|------------------|---------------------------------------------------------------|
| Name:            | test                                                          |
| Password:        | ••••••                                                        |
| Verify Password: | ••••••                                                        |
| Enable User:     | ✓ (Check to enable user)                                      |
| Change Password: | $\Box$ (Check to force change password on next TACACS+ login) |
| Role:            | Super Administrator 🗸                                         |

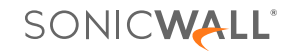

#### **Creating Profiles on CPPM**

Navigate to **Configuration > Enforcement > Profiles** and add an **Enforcement Profile** as shown below:

Configuration » Enforcement » Profiles » Edit Enforcement Profile - post to sonicwall

## Enforcement Profiles - post to sonicwall

| Summary      | Profile | Attributes |
|--------------|---------|------------|
| Profile:     |         |            |
| Name:        |         | post to so |
| Description: |         |            |
| Type:        |         | Post_Auth  |
| Action:      |         |            |
| Device Group | List:   | -          |

#### Attributes:

|    | Туре           | Name          |   | Value                       |
|----|----------------|---------------|---|-----------------------------|
| 1. | Session-Notify | Server Type   | = | Generic HTTP Context Server |
| 2. | Session-Notify | Server IP     | = | 10.8.152.182                |
| з. | Session-Notify | Logout Action | = | sonicwall logout-Emily      |
| 4. | Session-Notify | Login Action  | = | sonicwall login-Emily       |

#### **Creating Policies on CPPM**

Navigate to Configuration > Enforcement > Policies, add Enforcement Policies as shown below:

Configuration » Enforcement » Policies

### **Enforcement Policies**

#### Add 3 new policies, 802.1x, health check and web authentication

ClearPass controls network access by evaluating an enforcement policy associated with the service.

#### please check details in CPPM server 10.8.152.67

| Filter: | Name | ✓ contains ✓                     | +           | Go Clear Filter Show 20 v records                             |
|---------|------|----------------------------------|-------------|---------------------------------------------------------------|
| #       |      | Name 🔺                           | Туре        | Description                                                   |
| 1.      |      | 802.1x authentication            | RADIUS      |                                                               |
| 2.      |      | [Admin Network Login Policy]     | TACACS+     | Enforcement policy controlling access to Policy Manager Admin |
| з.      |      | [AirGroup Enforcement Policy]    | RADIUS      | Enforcement policy controlling access for AirGroup devices    |
| 4.      |      | [Aruba Device Access Policy]     | TACACS+     | Enforcement policy controlling access to Aruba device         |
| 5.      |      | [Device Registration Disconnect] | WEBAUTH     | Enforcement policy to disconnect devices from network         |
| 6.      |      | [Guest Operator Logins]          | Application | Enforcement policy controlling access to Guest application    |
| 7.      |      | health check                     | WEBAUTH     | Enforcement policy to disconnect devices from network         |
| 8.      |      | [Insight Operator Logins]        | Application | Enforcement policy controlling access to Insight application  |
| 9.      |      | [Sample Allow Access Policy]     | RADIUS      | Sample policy to allow network access                         |
| 10.     |      | [Sample Deny Access Policy]      | RADIUS      | Sample policy to deny network access                          |
| 11.     |      | Web authentication               | RADIUS      |                                                               |

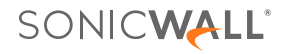

📥 Add

🔒 Import

Export All

Now, let's add the ClearPass Server in the SonicWall NGFW. The **ClearPass Servers** tab of **Device > Network Access Control > Settings** page is displayed on the screen. On the page, click **Add** in the top-right corner of the screen.

| SONICWALL                  |                                   | ITOR 📮 DEVICE 🧏 NETWORK | 📦 object 🔏 Policy       | 🕸 🖂 💐 🥲 🗴 🕰                |
|----------------------------|-----------------------------------|-------------------------|-------------------------|----------------------------|
|                            | FW000001 / Device / Network Acces | s Control / Settings    |                         | Configuration 💽 Non-Config |
| FIREWALL                   | Clearpass                         |                         |                         |                            |
| Settings                   | _                                 |                         |                         |                            |
| 🞬 High Availability        | Clearpass Settings JSON Web To    | ken Clearpass Servers   |                         |                            |
| 🚊 Users                    |                                   |                         |                         | + Add 🍵 Delete 🖏 Refresh   |
| AppHow                     | □ NAME                            | PORT                    | CLIENT ID               | USER NAME                  |
| Network Access     Control | No Data                           |                         |                         |                            |
| - Settings                 | Total: 0 item(s)                  |                         |                         |                            |
| — Sessions                 |                                   |                         |                         |                            |
| E Log                      |                                   |                         |                         |                            |
| 🔎 Diagnostics              |                                   |                         |                         |                            |
| EXTERNAL CONTROLLERS       |                                   |                         |                         |                            |
| Switch Network             |                                   |                         |                         |                            |
| 🚣 Access Points            |                                   |                         |                         |                            |
| S www                      |                                   |                         |                         |                            |
|                            |                                   |                         |                         |                            |
|                            | 3. Add                            | a ClearPass Se          | rver in SonicWall firev | vall                       |
|                            |                                   |                         |                         |                            |
|                            |                                   |                         |                         |                            |
|                            |                                   |                         |                         |                            |
|                            |                                   |                         |                         |                            |

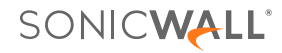

The various fields have been filled out for the purpose of this example. In the **Server Name or IP address** area, we entered the **ClearPass Policy Manager** IP address. In this example, the **Server Port** will be the default port 443. The **Client ID** is the one that was created in ClearPass. The **Username** and **Password** we configured for the **Client ID** have been entered in their respective fields. Click **Close**.

| SONICWALL                  | 🗲 ТZ 670 🕝 НОМЕ          | MI MONITOR 📜 DEVICE 🧏 NETWORK 🎒 | OBIECT E POLICY | 🏕 🖂 🔩 🥵 Q. 🗛               |
|----------------------------|--------------------------|---------------------------------|-----------------|----------------------------|
|                            | FW000001 / Device / Netv | vork Access Control / Settings  |                 | Configuration 🔵 Non-Config |
| FIREWALL                   | Clearpass                |                                 |                 |                            |
| Settings                   |                          |                                 |                 |                            |
| High Availability          | Clearpass Settings 1S(   | 2N Web Token Clearpass Servers  |                 |                            |
| 🙎 Users                    |                          |                                 |                 | 🕂 Add 🖀 Delete 🚫 Refresh   |
| AppFlow                    |                          | PORT                            | CLIENT ID       | USER NAME                  |
| Access<br>Control          | No Data                  | Add Server                      |                 |                            |
| — Settings (<br>— Sessions | Total: 0 item(s)         | Add Server                      |                 |                            |
| Log                        |                          | _                               |                 |                            |
| Diagnostics                |                          | Server Name or IP address       | 10.8.152.67     |                            |
| EXTERNAL CONTROLLERS       |                          | Server Port                     | 443             |                            |
| Switch Network             |                          | Client ID                       | FW000001        |                            |
| 🚣 Access Points            |                          | User Name                       | Jack            |                            |
| MWWAN                      |                          | Password                        |                 |                            |
|                            |                          |                                 | C1050           |                            |
|                            |                          |                                 |                 |                            |
|                            |                          |                                 |                 |                            |
|                            |                          |                                 |                 |                            |
|                            |                          |                                 |                 |                            |
|                            |                          |                                 |                 |                            |

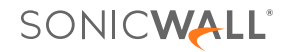

Notice on the screen that the **ClearPass Server** has been successfully added.

| SONICWALL                   | モ ТZ 670 🕝 НОМЕ 湔           | MONITOR 📕 DEVICE 🔀 NETWORK  | DBJECT 🌾 POLICY | 🏕 🖂 💐 🥲 🔍 🗛                |
|-----------------------------|-----------------------------|-----------------------------|-----------------|----------------------------|
|                             | FW000001 / Device / Network | Access Control 7 Settings   |                 | Configuration 🔵 Non-Config |
| FIREWALL                    | Clearpass                   |                             |                 |                            |
| Settings                    | _                           |                             |                 |                            |
| 🞬 High Availability         | Clearpass Settings JSON V   | Veb Token Clearpass Servers |                 |                            |
| 🙎 Users                     |                             |                             |                 | + Add 🍵 Delete 🔇 Refresh   |
| AppFlow                     | NAME                        | DODT                        | CLIENT ID       | LICED NAME                 |
| A Network Access<br>Control | 10.8.152.67                 | 443                         | FW000001        | Jack                       |
| — Settings 🤇                |                             |                             |                 |                            |
| - Sessions                  |                             |                             |                 |                            |
| 0 Disconsciller             |                             |                             |                 |                            |
| EXTERNAL CONTROLLERS        |                             |                             |                 |                            |
| Switch Network              |                             |                             |                 |                            |
| Access Paints               |                             |                             |                 |                            |
| M WWAN                      |                             |                             |                 |                            |
|                             |                             |                             |                 |                            |
|                             |                             |                             |                 |                            |
|                             |                             |                             |                 |                            |
|                             |                             |                             |                 |                            |
|                             |                             |                             |                 |                            |
|                             |                             |                             |                 |                            |
|                             | Total: 1 item(s)            |                             |                 |                            |
|                             |                             |                             |                 |                            |

SONIC

SonicOS will automatically generate a default ClearPass Access Control Policy and relevant ClearPass Group Objects when ClearPass is enabled in the firewall.

The **Policy > Rules and Policies > Access Rules** page is displayed on the screen. The firewall automatically creates a **ClearPass Deny Policy** for the traffic from the endpoint in **Threat\_Default\_SrcIP\_Group**. This indicates that the Aruba wireless client traffic will be blocked if the rule is matched.

Note that the default ClearPass policy is editable. You can also customize a new ClearPass policy according to your organizational requirements.

|                          | ψ           | Q |           | Both     | *      | IPv4 🖤 🔛                                        | All Zones | -> All Zones | Both 💌 i    | Both 🔻                           |                         | Max Co              | unt 🔊 Reset | Rules 🛛 🗃 Settings | 🗏 List 🗠 |
|--------------------------|-------------|---|-----------|----------|--------|-------------------------------------------------|-----------|--------------|-------------|----------------------------------|-------------------------|---------------------|-------------|--------------------|----------|
| ules and Policies        |             |   |           |          |        | GENERAL                                         |           | Z            | DNE         |                                  | RESS                    | SERVICE             |             | USER               | SCHEE    |
| cess Rules               |             |   | P. 🔶      | HITS     |        | NAME                                            | ACTION    | SOURCE ZONE  | DESTINATION | SOURCE ADDRE                     | DESTINATION A.          | DESTINATION P       | USER INCL.  | USER EXCL.         | SCHEDULE |
| AT Rules<br>outing Rules |             | ۲ | I (4)     | -        | D      | Network Access<br>Control Default<br>Policy_402 | 8         | Алу          | Any         | Threat_Default_Sr<br>clp_Group   | Any:                    | Any                 | All         | None               | Always   |
| ntent Filter Rules       |             | • | 2 (M)     | 4        | 0      | Rule 4                                          | 0         | LAN          | LAN         |                                  | Management IP           | Ping                | All         | None               | Always   |
| ip Rules                 | •           | ۲ | 3 (M)     | <u>.</u> | 0      | Default Access<br>Rule_5                        | 0         | LAN          | LAN         | Any                              | All X0<br>Management IP | HTTPS<br>Management | All         | None               | Always   |
| dpaint Rules             | I 🗆         | • | 4 (M)     | -        | 0      | Default Access<br>Rule_6                        | 0         | LAN          | LAN         | Any                              | All X0<br>Management IP | HTTP<br>Management  | All         | None               | Always   |
| 4-SSL                    | •           | ۲ | 5 (A)     | -        | 0      | Default Access<br>Rule_7                        | 8         | LAN          | LAN         | Any                              | LAN Interface IP        | SSLVPN              | All         | None               | Always   |
| 1-SSH                    | •           | ۲ | 6 (M)     | 2        | 1      | Default Access<br>Rule_8                        | 0         | LAN          | LAN         | Any                              | Any                     | Any                 | All         | None               | Always   |
| surity Services          | •           | • | 7 (M)     | <u>.</u> | 13.6k  | Default Access<br>Rule_9                        | 0         | LAN          | WAN         | Any                              | Anγ                     | Any                 | All         | None               | Always   |
| ti-Spam                  | •           | ٠ | 8 (M)     | -        | 0      | Default Access<br>Rule_10                       | 0         | LAN          | DMZ         | Any                              | Any                     | Any                 | All         | None               | Always   |
| oture ATP                | •           | Þ | 9 (M      |          | â      | Default Access<br>Ruit_11                       | 0         | LAN          | VPN         | WAN<br>RemoteAccess<br>Networks  | Any                     | Any                 | Alt         | None               | Always   |
| IS Security              | •           | ۲ |           |          | U      | Default Access<br>Rule_12                       | 0         | LAN          |             | WLAN<br>RemoteAccess<br>Networks | Any                     | Any                 | All         | None               | Always   |
| dpoint Security          | II 🗆        | ۲ | 12<br>(M) | -        | 0      | Default Access<br>Rule_14                       | 0         | LAN          | WLAN        | Any                              | Any                     | Any                 | All         | None               | Always   |
|                          | •           | ۲ | 13<br>(M) | )        | 0      | Default Access<br>Rule_21                       | 8         | WAN          | LAN         | Any                              | Any                     | Алу                 | All         | None               | Always   |
|                          | <b>i</b> 🗆  | • | 14<br>(M) | -        | 0      | Default Access<br>Rule_22                       | 0         | WAN          | WAN         | Any                              | All X1<br>Management IP | Ping                | All         | None               | Always   |
|                          |             | ۲ | 15<br>(M) |          | 0      | Default Access<br>Rule_23                       | 0         | WAN          | WAN         | Any                              | All X1<br>Management IP | SSH Management      | All         | None               | Always   |
|                          | <u>1</u> () | + | 16        | -        | 183.4k | Default Access                                  | 0         | WAN          | WAN         | Any                              | All X1<br>Management ID | HTTPS               | All         | None               | Always   |
|                          |             |   |           |          |        |                                                 | C         | learD        | ace D       | ony Do                           | Niov                    |                     |             |                    | /ays     |

The **Address Groups** tab of **Object > Match Objects > Addresses** will have the default objects that have been automatically created when ClearPass is enabled in the NGFW.

| Search View: All View: All II<br>GROUP NAME<br>Threat_Mac_Quarantine<br>Threat_Mac_Infected<br>Threat_Mac_Healthy<br>Threat_Mac_Healthy | Pv4 & IPv6 💌<br>DETAILS                           | түре                                                              | + Add 🖀 E                                                                            | Delete 🔞 Resolve All                                                                                   | 중 Purge All 🖏 Ret                                                                                                  | iresh 🚓 Colum                                                                                                    |
|----------------------------------------------------------------------------------------------------|---------------------------------------------------|-------------------------------------------------------------------|--------------------------------------------------------------------------------------|----------------------------------------------------------------------------------------------------|----------------------------------------------------------------------------------------------------|----------------------------------------------------------------------------------------------------|
| GROUP NAME Threat_Mac_Quarantine Threat_Mac_Infected Threat_Mac_Healthy Threat_Date_Healthy                                             | DETAILS                                           | түре                                                              | IP VERSION                                                                           |                                                                                                    |                                                                                                    |                                                                                                    |
| Threat_Mac_Quarantine<br>Threat_Mac_Infected<br>Threat_Mac_Healthy                                                                      | 8                                                 |                                                                   | . Faiturert                                                                          | ZONE                                                                                                   | CLASS                                                                                                    | REFERENCES                                                                                                    |
| Threat_Mac_Infected<br>Threat_Mac_Healthy                                                                                               |                                                   | Group                                                             | mixed                                                                                | -                                                                                                    | Default                                                                                                    |                                                                                                    |
| Threat_Mac_Healthy                                                                                                    | £                                                 | Group                                                             | mixed                                                                                | ÷                                                                                                    | Default                                                                                                    | P                                                                                                    |
| Thread Default Mac Genue                                                                                                    | ×                                                 | Group                                                             | mixed                                                                                | ×                                                                                                    | Default                                                                                                    | (A)                                                                                                    |
| Inreat_Derault_Mac_Group                                                                                                    | *                                                 | Group                                                             | mixed                                                                                | *                                                                                                    | Default                                                                                                    |                                                                                                    |
| All SonicPoints                                                                                                    | ž.                                                | Group                                                             | mixed                                                                                | -                                                                                                    | Default                                                                                                    | Ð                                                                                                    |
| All Authorized Access Points                                                                                                    | ×                                                 | Group                                                             | mixed                                                                                | ×                                                                                                    | Default                                                                                                    | A                                                                                                    |
| X9 Management IPv6 Addresses                                                                                                    | *                                                 | Group                                                             | ірv6                                                                                 | 8                                                                                                    | Default                                                                                                    |                                                                                                    |
| X9 IPv6 Addresses                                                                                                    |                                                   | Group                                                             | ipv6                                                                                 | ž                                                                                                    | Default                                                                                                    | (pa)                                                                                                    |
| X8 Management IPv6 Addresses                                                                                                    | ÷                                                 | Group                                                             | ipv6                                                                                 | -                                                                                                    | Default                                                                                                    | Þ                                                                                                    |
| X8 IPv6 Addresses                                                                                                    | ā                                                 | Group                                                             | іруб                                                                                 | ~                                                                                                    | Default                                                                                                    |                                                                                                    |
| X7 Management IPv6 Addresses                                                                                                    | 5                                                 | Group                                                             | ipv6                                                                                 |                                                                                                    | Default                                                                                                    | 8                                                                                                    |
| 2 X7 IPv6 Addresses                                                                                                    | *                                                 | Group                                                             | іруб                                                                                 |                                                                                                    | Default                                                                                                    |                                                                                                    |
| X6 Management IPv6 Addresses                                                                                                    | 2                                                 | Group                                                             | іруб                                                                                 | A                                                                                                    | Default                                                                                                    |                                                                                                    |
| X6 IPv6 Addresses                                                                                                    | 2                                                 | Group                                                             | ipv6                                                                                 | ×                                                                                                    | Default                                                                                                    | Ð                                                                                                    |
| 5 X5 Management IPv6 Addresses                                                                                                    | N                                                 | Group                                                             | ipv6                                                                                 |                                                                                                    | Default                                                                                                    | Ð                                                                                                    |
| 5 X5 IPv6 Addresses                                                                                                    | N                                                 | Group                                                             | іриб                                                                                 | -                                                                                                    | Default                                                                                                    |                                                                                                    |
| X4 Management IPv6 Addresses                                                                                                    | ÷                                                 | Group                                                             | ір∨б                                                                                 | -                                                                                                    | Default                                                                                                    |                                                                                                    |
|                                                                                                    | ClearPass Obj                                     | jects                                                             |                                                                                      |                                                                                                    |                                                                                                    |                                                                                                    |
| 5                                                                                                    | X5 IPv6 Addresses<br>X4 Management IPv6 Addresses | X5 IPv6 Addresses<br>X4 Management IPv6 Addresses<br>ClearPass Ob | x5 IPv6 Addresses     -     Group       X4 Management IPv6 Addresses     -     Group | X5 IPv6 Addresses     -     Group     ipv6       X4 Management IPv6 Addresses     -     Group     ipv6 | X5 IPv6 Addresses     -     Group     ipv6     -       X4 Management IPv6 Addresses     -     Group     ipv6     - | X5 IPv6 Addresses     -     Group     ipv6     -     Default       X4 Management IPv6 Addresses     -     Group     ipv6     -     Default |

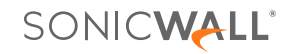

There are 14 **ClearPass Group Objects** which are created. These groups are categorized into six postures that ClearPass defines for an endpoint. These are **Healthy**, **Checkup**, **Transient**, **Quarantine**, **Infected** and **Unknown**. When the client device is connected and posted to the firewall, the MAC and IP addresses of the device will be updated into the relevant objects based on its posture.

- Healthy Client is compliant. There are no restrictions on network access.
- Checkup Client is compliant, but there is an update available. This can be used to proactively remediate to a healthy state.
- **Transient** Client evaluation is in progress. This is typically associated with auditing a client. The network access granted is interim.
- Quarantine Client is out of compliance. Restrict network access so the client only has access to the remediation servers.
- Infected Client is infected and is a threat to other systems in the network. Network access should be denied or severely restricted.
- **Unknown** The posture token of the client is unknown.

| SONICWALL                                       | <≡ TZ 670      | G HOME III MONE               | TOR 🜉 DEVICE 🧏 NETWORK | BIECT A POLICY |            |                 | \$ ⊡ *              | . 🤁 🛛 🤉 👁            |
|-------------------------------------------------|----------------|-------------------------------|------------------------|----------------|------------|-----------------|---------------------|----------------------|
|                                                 | <b>FW00000</b> | 01 / Object / Match Objects / | Addresses              |                |            |                 | Config              | uration 🔘 Non-Config |
|                                                 | Address        | Objects                       |                        |                |            |                 |                     |                      |
| Match Objects                                   | Address        | Address Group                 | 13                     |                |            |                 |                     |                      |
| — Zones                                         | \$ Q TI        | hreatView:                    | Ali 💌 IPv4 & IPv6 💌    |                | + Add 🝵    | Delete 🔞 Resolv | e All 🔬 Purge All 👸 | Refresh 🗱 Columns    |
| <ul> <li>Addresses</li> <li>Services</li> </ul> | Applied Colum  | hn Filters SEARCH Threat_ ×   |                        |                |            |                 |                     |                      |
| — URI Lists                                     | 0.             | GROUP NAME                    | DETAILS                | TYPE           | IP VERSION | ZONE            | CLASS               | REFERENCES           |
| - Reputation                                    | → 1            | Threat_Mac_Quarantine         | *                      | Group          | mixed      | ×               | Default             | ß                    |
| Match Objects     Schedules                     | > 2            | Threat_Mac_Healthy            | *                      | Group          | mixed      | 8               | Default             | Ð                    |
| Dynamic Group                                   | > 3            | Threat_Srclp_Unknown          | *                      | Group          | ipv4       |                 | Default             | Ð                    |
| — Email Addresses                               | > + 4          | Threat_SrcIp_Transient        | *                      | Group          | ipv4       |                 | Default             | ß                    |
| <ul> <li>Device Profiles</li> </ul>             |                | Threat_SrcIp_Quarantine       |                        | Group          | ipv4       | ÷.              | Default             | ß                    |
|                                                 | > 6            | Threat_SrcIp_Infected         | ÷)                     | Group          | ipv4       |                 | Default             | A                    |
|                                                 | > 7            | Threat_Srclp_Healthy          | *                      | Group          | ipv4       |                 | Default             | ß                    |
|                                                 |                | Threat_SrcIp_Checkup          | 2                      | Group          | ipv4       | *               | Default             | e                    |
|                                                 |                | Threat_Mac_Unknown            | 8                      | Group          | ipv4       | *               | Default             | Ð                    |
|                                                 | ► 10           | Threat_Mac_Transient          |                        | Group          | ipv4       |                 | Default             | ß                    |
|                                                 | > 11           | Threat_Mac_Infected           | *                      | Group          | ipv4       |                 | Default             |                      |
|                                                 | 12             | Threat Mac Checkun            | ÷.                     | Group          | inv4       |                 | Default             | A                    |
|                                                 | > 13           | Threat_Default_Srclp_Group    |                        | Group          | ipv4       |                 | Default             | ß                    |
|                                                 | 1 A 14         | Threat Default Mac Group      |                        | Crewn          | inut       |                 | Default             | P                    |

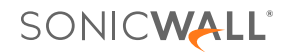

#### Conclusion

Aruba ClearPass in conjunction with SonicWall can provide administrators with full context and visibility about the users and devices on the network to deliver end-to-end safe application enablement.

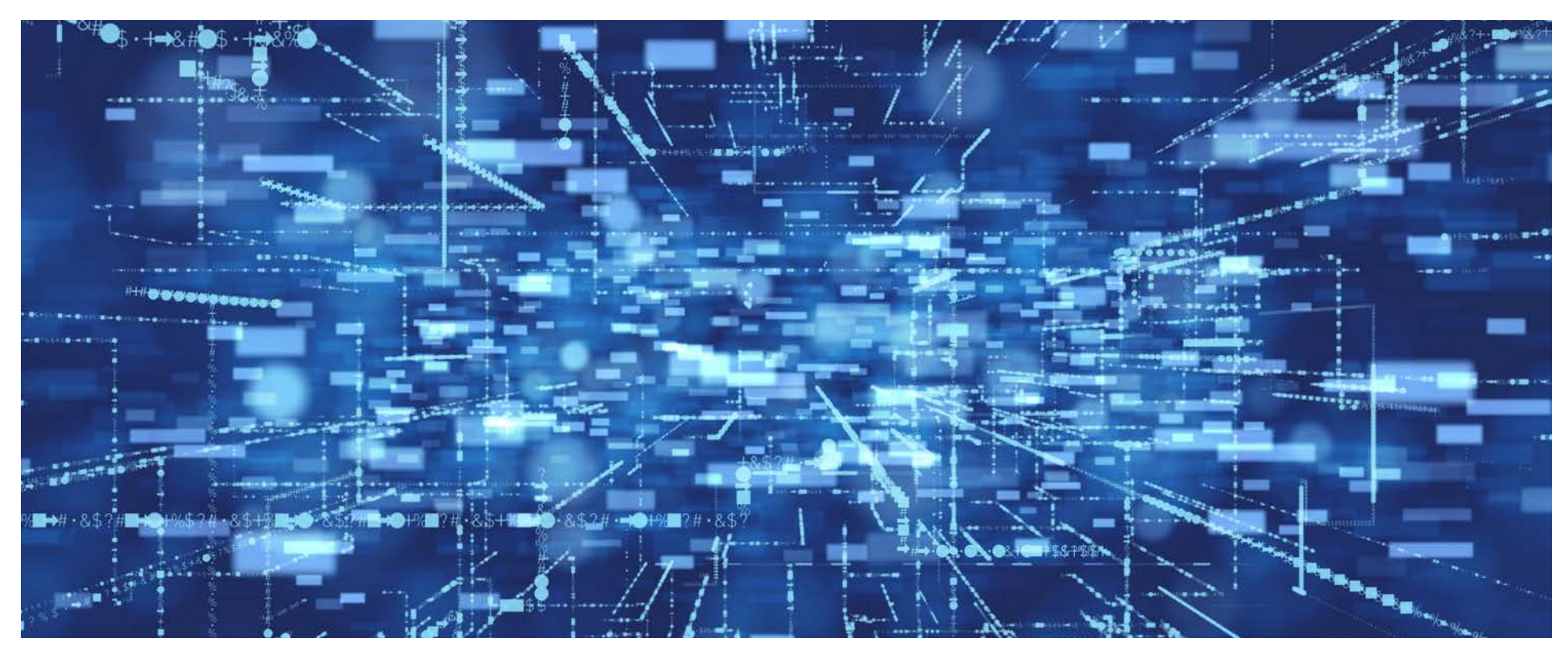

#### **About SonicWall**

SonicWall is a cybersecurity forerunner with more than 30 years of expertise and a relentless focus on its partners. With the ability to build, scale and manage security across the cloud, hybrid and traditional environments in real time, SonicWall can quickly and economically provide purpose-built security solutions to any organization around the world. Based on data from its own threat research center, SonicWall delivers seamless protection against the most evasive cyberattacks and supplies actionable threat intelligence to partners, customers and the cybersecurity community.

#### SonicWall, Inc.

1033 McCarthy Boulevard | Milpitas, CA 95035 Refer to our website for additional information. www.sonicwall.com

## SONICWALL

#### © 2024 SonicWall Inc. ALL RIGHTS RESERVED.

SonicWall is a trademark or registered trademark of SonicWall Inc. and/or its affiliates in the U.S.A. and/or other countries. All other trademarks and registered trademarks are property of their respective owners. The information in this document is provided in connection with SonicWall Inc. and/or its affiliates products. No license, express or implied, by estoppel or otherwise, to any intellectual property right is granted by this document or in connection with the sale of SonicWall products. Scene as set of their respective owners. The information in this document is provided in and conditions as specified in the license agreement for this products. SonicWall and/or its affiliates assume no liability whatsoever and disclaims any express, implied or statutory warranty relations, or specified in the use or incidental damages for loss of profits, business interruption or loss of information) arising out of the use or inability to use this document, even if SonicWall and/or its affiliates have been advised of the possibility of such damages. SonicWall and/or its affiliates mark en or epresentations or warranties with respect to the accuracy or completeness of the contents of this document and reserves the right to make changes to specifications and product descriptions at any time without notice. SonicWall and/or its affiliates do not make any commitment to update the information on this document.

09.24 - SonicWall Aruba Integration Guide